# /inritsu

# MX269036A

Measurement Software for MediaFLO

MS2690A/MS2691A/MS2692A Signal Analyzer MS2690A/MS2691A/MS2692A Signal Analyzer

# MX269036A Measurement Software for MediaFLO **Product Introduction**

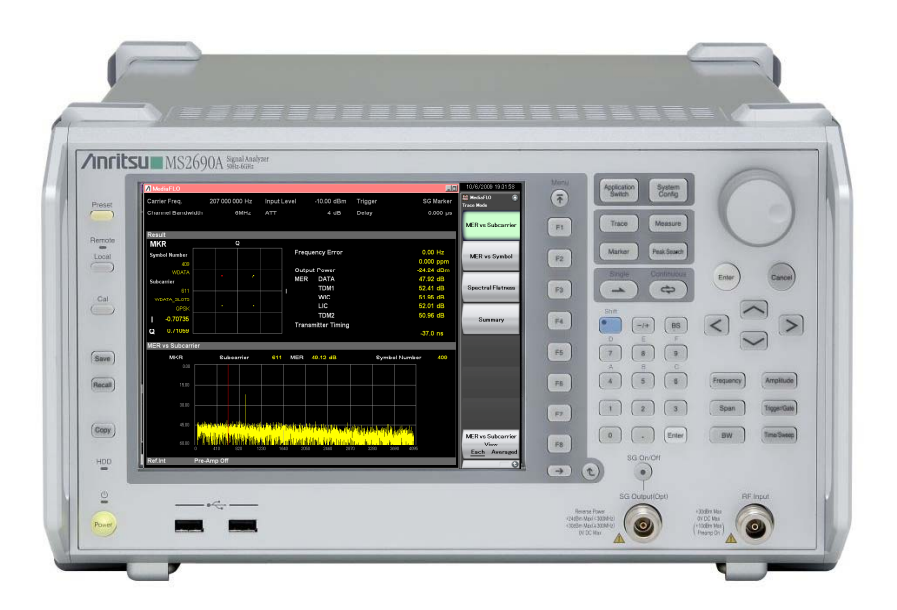

Version 1.00

## **Anritsu Corporation**

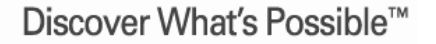

Slide 1

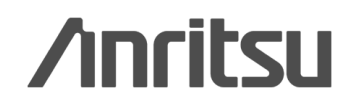

## MX269036A Measurement Software for MediaFLO

The MX269036A Measurement Software for MediaFLO measures the RF characteristic of MediaFLO signals standardized by United States TIA standard TIA-1099 and TIA-1099A. Installing this software in the MS269xA Signal Analyzer supports modulation analysis of MediaFLO signals, displaying both numerical results and graphs. Moreover, Tx tests of RF signals are supported when used in combination with standard MS269xA functions, such as ACLR, spectrum mask, spurious, etc.

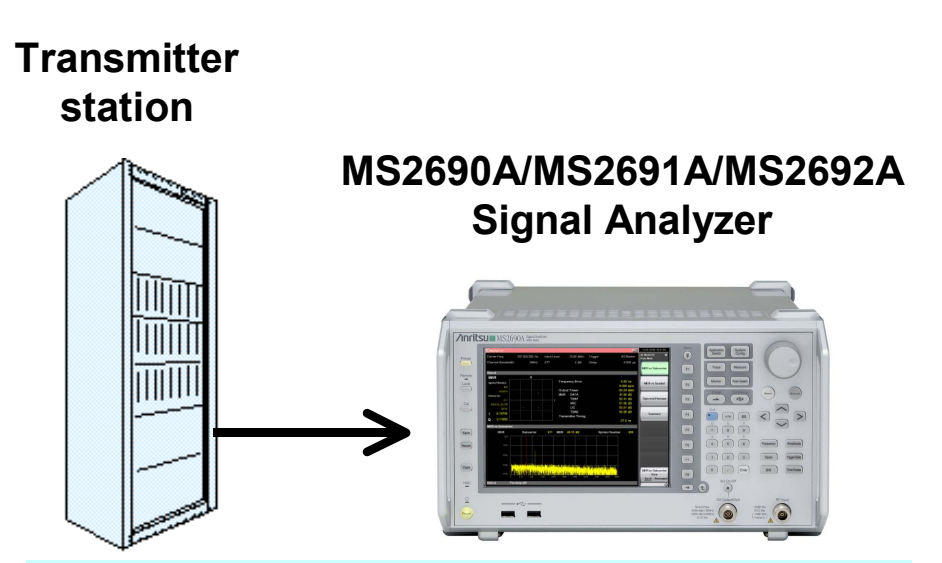

The measurement software performs modulation analysis and the MS269xA Spectrum Analyzer performs basic RF measurements, such as spectrum mask and spurious.

MediaFLO is a trademark of Qualcomm Incorporated.

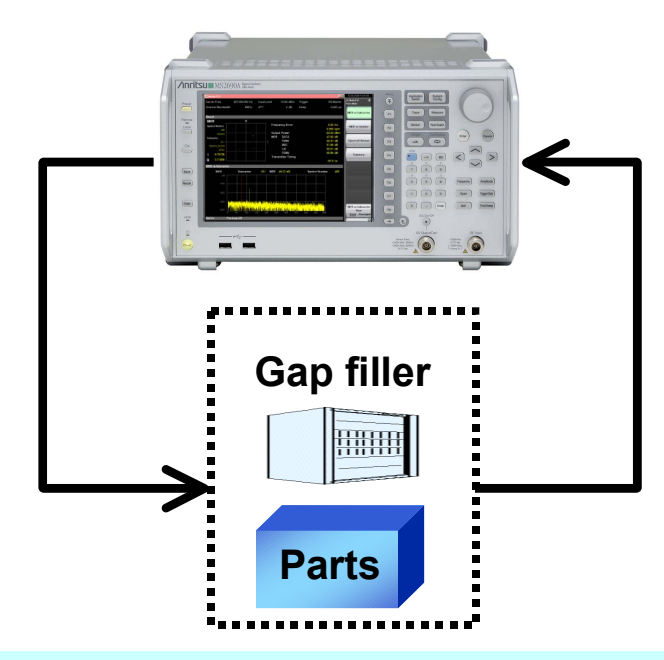

The Vector Signal Generator option can be installed in the MS269xA. The MS269xA is the ideal solution for evaluation using both standard signal sources and a spectrum analyzer.

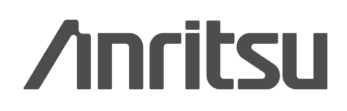

Discover What's Possible™

Slide 2

## **MX269036A Specifications**

### Specifications

- Standard: TIA-1099 TIA-1099-A
- Channel Bandwidth: 5 MHz, 6 MHz, 7 MHz, 8 MHz
- FFT Size: 2 K, 4 K, 8 K
- Cyclic Prefix: 1/16, 1/8, 3/16, 1/4
- Modulation: QPSK, 16 QAM/Layered (ER = 4), Layered (ER = 6.25)
- WID: 0 to 15
- LID: 0 to 15
- Slot to Interlace: Pattern 1, Pattern 2
- Wide-Area Data: Arbitrariness
- PPC/Reserved OFDM Symbol: Arbitrariness
- Measurement Frequency Range: 200 to 1600 MHz
- Measurement Level Range:
  - -26 to +30 dBm -38 to +10 dBm (at pre-amp ON)

### Numerical Results Display

- Frequency Error [Hz] [ppm]
- Output Power
- MER DATA (TPC, OIS, Data), TDM1, WIC, LIC, TDM2
- Transmitter Timing

### ■ Graph Display

- Constellation
- MER vs. Subcarrier
- MER vs. Symbol
- Spectral Flatness (frequency response) Amplitude vs. Subcarrier Group Delay vs. Subcarrier
- Summary Carrier Suppression, MER Total, MER Data & OIS Channel, MER Pilot

### MS269xA Measurement Functions

- Adjacent Channel Leakage Power
- Channel Power
- Occupied Bandwidth
- Spectrum Emission Mask
- Spurious Emission
- Burst Average Power

# /inritsu

Slide 3

# MX269036A Basic Settings 1/2

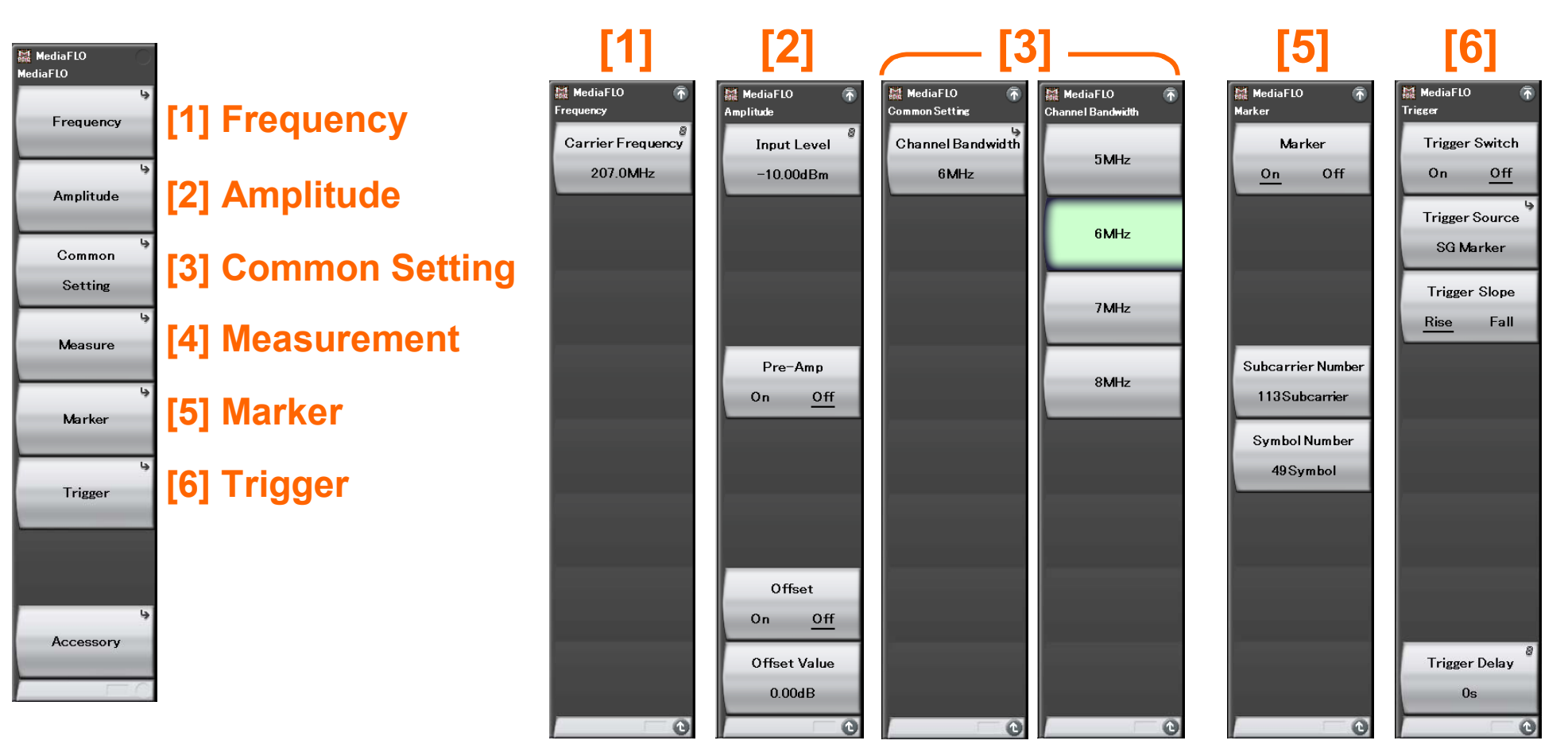

| Frequency         | Measurement Range: 200 to 1600 MHz                                |
|-------------------|-------------------------------------------------------------------|
| Frequency         | Setting Range: 100 MHz to main frame upper frequency              |
|                   | Measurement Range                                                 |
|                   | –26 to +30 dBm (at pre-amp OFF or no pre-amp)                     |
| Loval Danga       | –38 to +10 dBm (at pre-amp ON)                                    |
| Level Range       | Setting Range                                                     |
|                   | Pre-amp ON: (-80.00 + offset value) to (10.00 + offset value) dBm |
|                   | Pre-amp OFF: (-60.00 + offset value) to (30.00 + offset value) dB |
| Channel Bandwidth | 5, 6, 7, 8 MHz                                                    |

/inritsu

Discover What's Possible™

Slide 4

# MX269036A Basic Settings 2/2

| MediaFLO<br>MediaFLO |                    | [4]                   |                                  |                             | — [7] —                           |                                                      |                                              |
|----------------------|--------------------|-----------------------|----------------------------------|-----------------------------|-----------------------------------|------------------------------------------------------|----------------------------------------------|
| پ<br>Frequency       | [1] Frequency      | MediaFLO R<br>Measure | MediaFLO The Modulation Analysis | MediaFLO 🚡<br>Analysis Time | MediaFLO T<br>Modulation Analysis | MediaFLO Trace                                       | MediaFLO race Mode                           |
| ب<br>Amplitude       | [2] Amplitude      | Modulation Analysis   | Time                             | End Symbol                  | Irace                             | Trace Mode                                           | MER vs Subcarrier                            |
| Common<br>Setting    | [3] Common Setting |                       |                                  | 1197Symbol                  |                                   | Flatness scale                                       | MER vs Symbol                                |
| يا<br>Measure        | [4] Measurement    |                       |                                  | FRAME OIS                   |                                   | 0.50dB                                               | Spectral Flatness                            |
| لي<br>Marker         | [5] Marker         |                       | 6MHz                             | FRAME 1                     |                                   | Storage                                              | Summary                                      |
| پ<br>Trigger         | [6] Trigger        |                       |                                  | FRAME 2                     |                                   | Symbol Number<br>49Symbol                            |                                              |
|                      |                    |                       |                                  | FRAME 3                     |                                   | Spectral Flatness<br>Cal Value Save                  |                                              |
| Accessory            |                    |                       | 8<br>Detail Settings             | FRAME 4                     |                                   | Spectral Flatness<br>Difference Cal<br>On <u>Off</u> |                                              |
|                      |                    |                       |                                  |                             | 2 of 2                            |                                                      | Spectral Flatness<br>Type<br><u>Amptd</u> GD |
|                      |                    | 1 of 2 🕞 🕻            | 1 of 2                           | 0                           | 2 of 2 🕞 🔿                        | 0                                                    | 0                                            |

### See next page.

| Analysis Time Length | First symbol to (Frame OIS, Frame 1, Frame 2, Frame 3, Frame 4)<br>*Include TDM1, WIC, LIC and TDM2.                          |
|----------------------|----------------------------------------------------------------------------------------------------|
| Graph display        | Constellation, MER vs. Subcarrier, MER vs. Symbol<br>Spectral Flatness (Amplitude vs. Subcarrier, Group Delay vs. Subcarrier) |

Discover What's Possible™

Slide 5

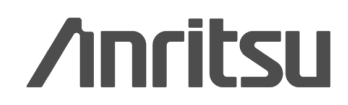

# MX269036A Detail Settings

| Media FLO         |                |                 |            |            |             | 10/6/2009 13:33:02 |
|-------------------|----------------|-----------------|------------|------------|-------------|--------------------|
| Carrier Freq.     | 207 000 000 Hz | Input Level     | -10.00 dBm | Trigger    | SG Marker   | HediaFLO           |
| Channel Bandwidth | 6MHz           | ATT             | 4 dB       | Delay      | 0.000 µs    |                    |
|                   |                |                 |            |            |             |                    |
| Result            | 🔛 Media F      | LO              |            |            | ×           |                    |
| MKR               |                |                 |            |            |             |                    |
| Symbol Number     | Track          | ing Mode        |            | Estimation | -           |                    |
| 0                 |                |                 |            | Manual     |             |                    |
| TDM1              |                |                 |            | Estimation |             |                    |
| Subcarrier        |                |                 |            |            |             |                    |
| U                 |                | 000.0           |            |            |             |                    |
| NULL              |                | SPC Presenc     | e          | Present    |             |                    |
| NOLL ** *****     |                | FFT Size        |            | 8K         | <b>-</b>    |                    |
|                   |                | Cyclic Prefix   |            | 1/8        | -           |                    |
| Q                 |                | Slot to Interla | ice        | Pattern1   |             |                    |
| MER vs Symbol     |                | PPC Presence    | e          | Absent     | -           |                    |
| MKR               | Sym            | DDC / DS Num    | hor        | 0          |             |                    |
|                   |                | FFG/N3 Null     | ber        |            |             |                    |
|                   |                | Wide-area Da    | ta Symbols | 142        |             |                    |
|                   |                |                 |            | Max        | limit = 142 |                    |
|                   |                |                 |            |            |             |                    |
|                   |                | WID             |            | 15         | <u> </u>    |                    |
|                   |                | LID             |            | 15         | -           | Set                |
|                   |                |                 |            |            |             |                    |
|                   |                |                 |            |            |             |                    |
| 60.00             |                |                 |            | Se         | t Cancel    | Cancel             |
|                   |                |                 |            |            |             |                    |
| Ref.Int Pre-      | Amp Off        |                 | _          |            |             |                    |

| Items                       | Setting Range/Specification                          |
|-----------------------------|------------------------------------------------------|
| <b>Detailed Parameter S</b> | etting                                               |
| Tracking Mode               | Manual: Manual modulation setting                    |
|                             | Estimation: Automatic estimation modulation setting. |
| Modulation                  | QPSK, 16 QAM/Layered (ER = 4), Layered (ER = 6.25)   |
|                             | *Can be set at Manual Tracking mode.                 |
| SPC Presence                | Present, Absent                                      |
| FFT Size                    | 2, 4, 8 K                                            |
|                             | *Can be set when SPC Presence is Present.            |
| Cyclic Prefix               | 1/16, 1/8, 3/16, 1/4                                 |
| Oyone i Tenx                | *Can be set when SPC Presence is Present.            |
| Slot to Interlace           | Pattern 1, Pattern 2                                 |
|                             | *Can be set when SPC Presence is Present.            |
|                             | Present, Absent                                      |
| PPC Presence                | *The PPC/RS Number setting changes with PPC          |
|                             | Presence.                                            |
|                             | 2, 6, 10, 14                                         |
| PPC/RS Number               | *This setting changes with SPC Presence, PPC         |
|                             | Presence, and FFT Size.                              |
|                             | When SPC Presence = Absent,                          |
|                             | 0 to { (Super frame Symbol Number - 18               |
| Wide-area Data              | - PPC or RS Number)/4 - 4}                           |
| Symbols                     | When SPC Presence = Presence,                        |
|                             | 0 to (conforms with TIA-1099-A standard)             |
|                             |                                                      |
| WID                         | 0 to 15                                              |
| LID                         | 0 to 15                                              |

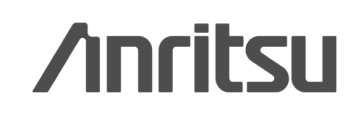

Slide 6

## **Constellation and Numerical Results**

When Trace Mode is MER vs. Subcarrier, MER vs. Symbol or Spectral Flatness, Constellation/Numerical value results are displayed at the top of the screen.

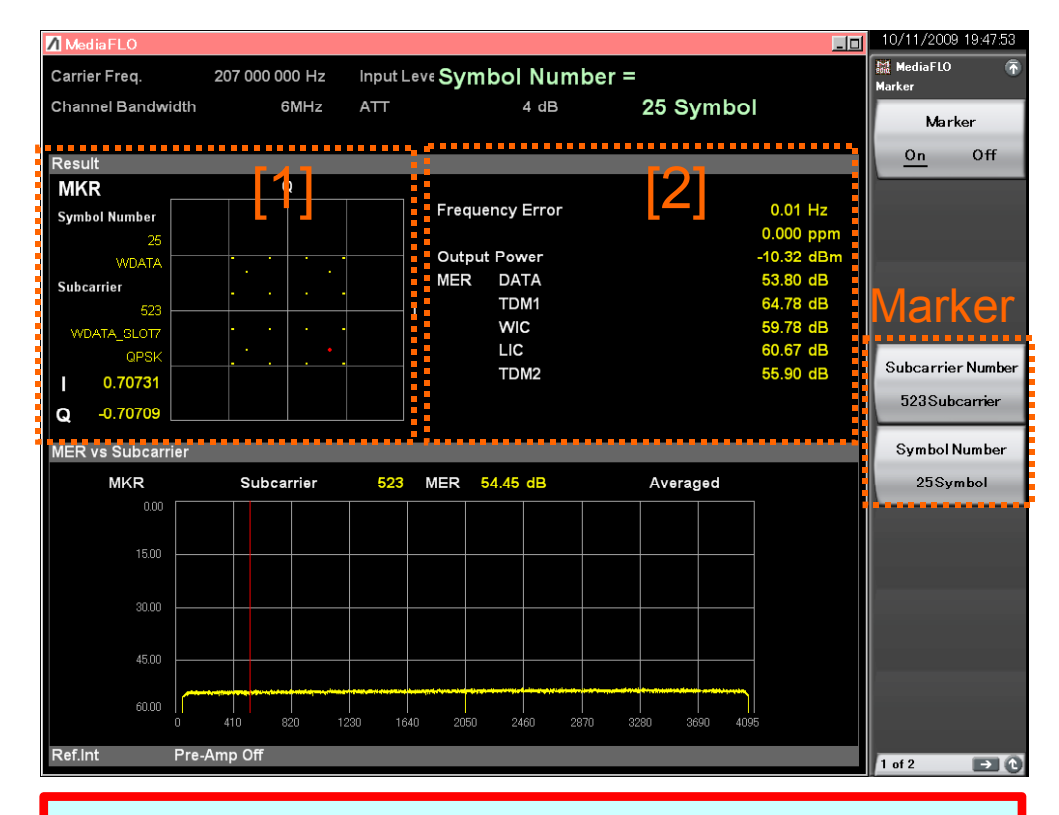

Some basic transmission test items, such as MER, frequency error, and output powers can be checked at this screen.

## [1] Constellation

The Constellation of the symbol selected by the marker is displayed. In addition, when Subcarrier is selected by the

marker, I/Q coordinates and Subcarrier information at the position are displayed.

## [2] Numerical result

| Frequency Error:   | Frequency error of input signals to set frequency |
|--------------------|---------------------------------------------------|
| Output Power:      | Average power of each bandwidth                   |
| MER DATA:          | Data Symbol MER (except TDM1,                     |
|                    | WIC, LIC, TDM2, PPC, RS and                       |
|                    | SPC)                                              |
| MER TDM 1:         | TDM Pilot 1 MER                                   |
| MER WIC:           | WIC MER                                           |
| MER LIC:           | LIC MER                                           |
| MER TDM 2:         | TDM Pilot 2 MER                                   |
| Transmitter Timing | : Time difference of first frame                  |
|                    | position vs trigger                               |
|                    | (when trigger set)                                |

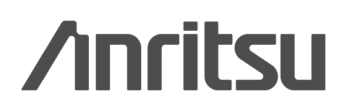

Discover What's Possible™

MX269036A-E-L-1

Slide 7

## Summary

The following measurement results as well as numerical results on the previous slide are displayed as a summary in one screen.

| 🖊 Media FLC  | )             |           |             |            |     | 10/11/2009 18:10:34 |
|--------------|---------------|-----------|-------------|------------|-----|---------------------|
| Carrier Fred | q. 207 0      | 00 000 Hz | Input Level | -10.00 dBm |     | MediaFLO 👘          |
| Channel Ba   | andwidth      | 6MHz      | ATT         | 4 dB       |     |                     |
|              |               |           |             |            |     | MER vs Subcarrier   |
| Result       |               |           |             |            |     |                     |
|              |               |           |             |            |     |                     |
| Frequ        | ency Error    |           |             | 0.02 Hz    |     | MER vs Symbol       |
|              |               |           |             | 0.000 ppm  |     |                     |
| Outpu        | it Power      |           |             | -7.28 dBm  |     |                     |
|              |               |           |             |            |     | Spectral Flatness   |
|              |               |           |             |            |     |                     |
| Summon       |               |           |             |            |     |                     |
| Summary      |               |           |             | Page No.   | 171 | Summary             |
|              |               |           |             |            |     |                     |
| Carrie       | r Suppression |           |             | 53.06 dB   |     | -                   |
|              |               |           |             | 00.00 42   |     |                     |
| MER          | DATA          |           |             | 53.90 dB   |     |                     |
|              |               |           |             | 62.72 dB   |     |                     |
|              |               |           |             | 61.23 dB   |     |                     |
|              | TDM2          |           |             | 56 40 dB   |     |                     |
|              | PPC           |           |             | **.** dB   |     |                     |
|              | SPC           |           |             | **.** dB   |     |                     |
|              |               |           |             | 50 04 JB   |     |                     |
|              | DATA & OIS CI | annel     |             | 53.91 dB   |     |                     |
|              | Pilot         |           |             | 53.90 dB   |     |                     |
|              |               |           |             | 55.55 dB   |     |                     |
| Ref.Int      | Pre-Amp C     | ff        |             |            |     |                     |

Carrier Suppression: Carrier Suppression from WIC to End Symbol MER Total: MER to MER DATA & OIS Channel and MER Pilot MER DATA & OIS Channel: MER to Wide-area OIS, Wide-area DATA, Local-area OIS, and Localarea DATA MER Pilot: MER to Pilot Channel

Numerical results, such as Carrier Suppression and MER can be checked with the list.

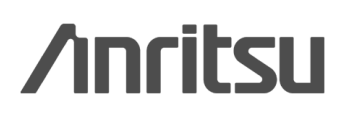

Slide 8 MX269036A-E-L-1

## **MER vs. Subcarrier**

This displays thee MER vs. Subcarrier graphs (horizontal axis = Subcarrier, vertical axis = MER) at the bottom of the screen.

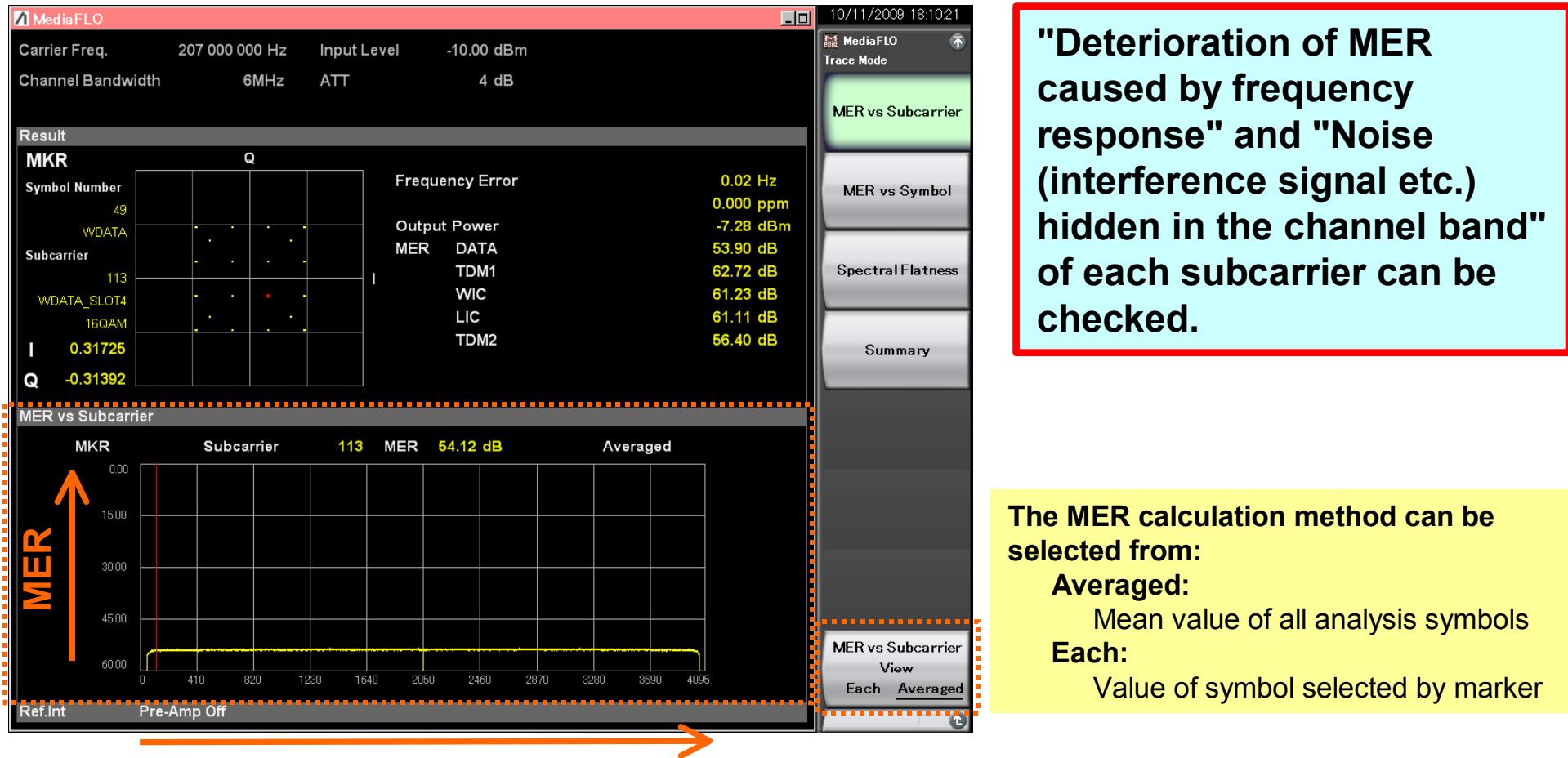

### Subcarrier (frequency direction)

/inritsu

Discover What's Possible™

Slide 9

## **MER vs. Symbol**

This displays the MER vs. Symbol graph (horizontal axis = Symbol, vertical axis = MER) for one super-frame at the bottom of the screen.

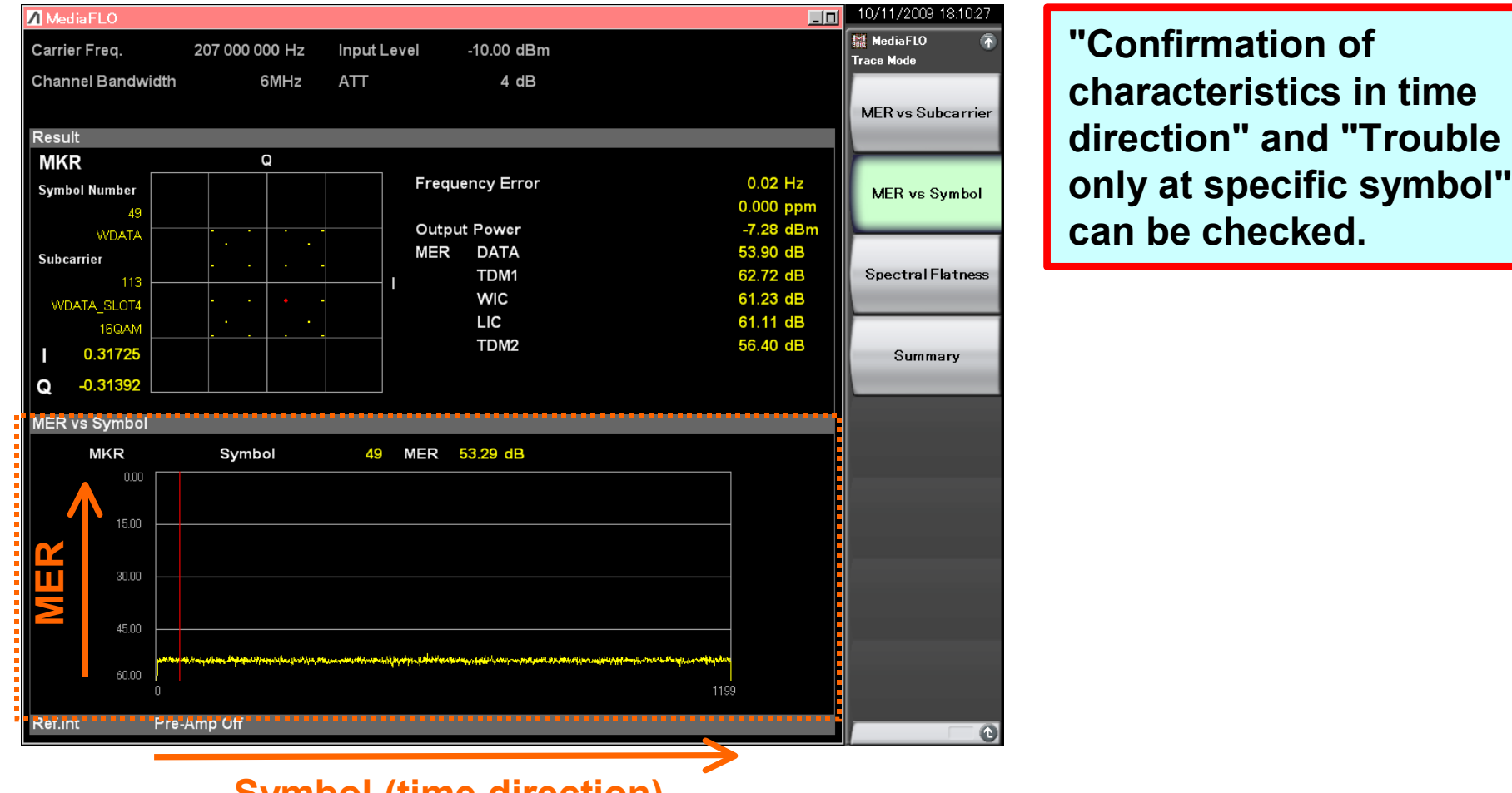

Symbol (time direction)

Discover What's Possible™

Slide 10

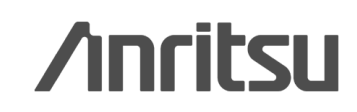

## **Spectral Flatness**

A graph of Amplitude vs. Subcarrier (horizontal axis = Subcarrier, vertical axis = Amplitude) and Group Delay vs. Subcarrier (horizontal axis = Subcarrier, vertical axis = Group delay) can be selected.

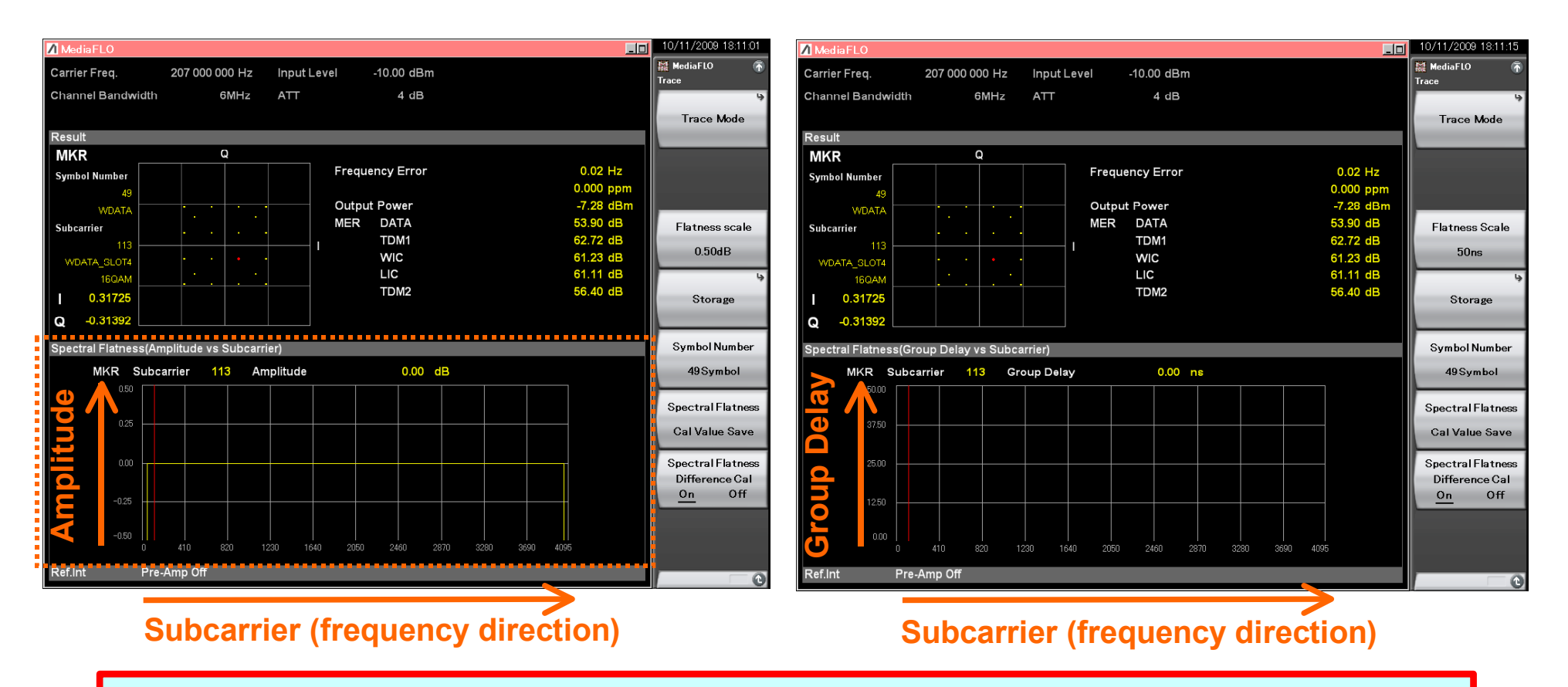

The frequency response (Amplitude and Group delay) can be checked.

Discover What's Possible™

Slide 11

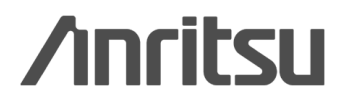

## **Spectral Flatness > Frequency Response Difference Calculation**

This calculates and displays the difference of the measurement results versus reference signals. When checking the frequency responses of various devices, this eliminates deterioration of basic signals, so true product performance can be measured.

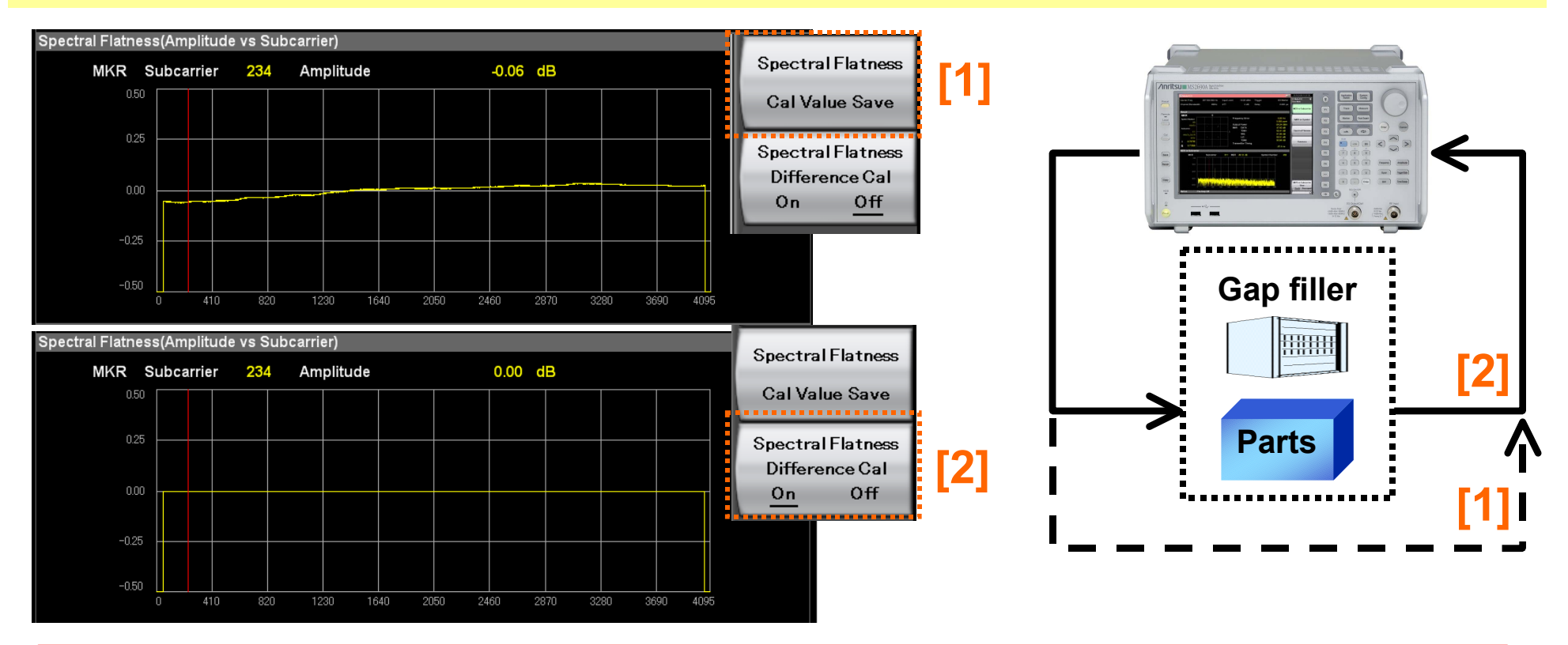

When the frequency response of various devices (Gap filler, Parts) is measured, deterioration in the reference signal can be excluded to measure the true product performance.

Slide 12

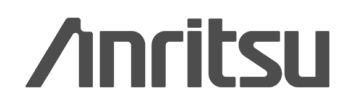

# [Merit 1] Using MX269036A

## **Basic tool for transmission performance tests - Constellation -**

The Constellation function can be used as a troubleshooting tool for:

Point spread: C/N deterioration, etc.

Variation of amplitude direction: AGC oscillation, etc.

Phase rotation: Carrier frequency difference, symbol clock difference, etc.

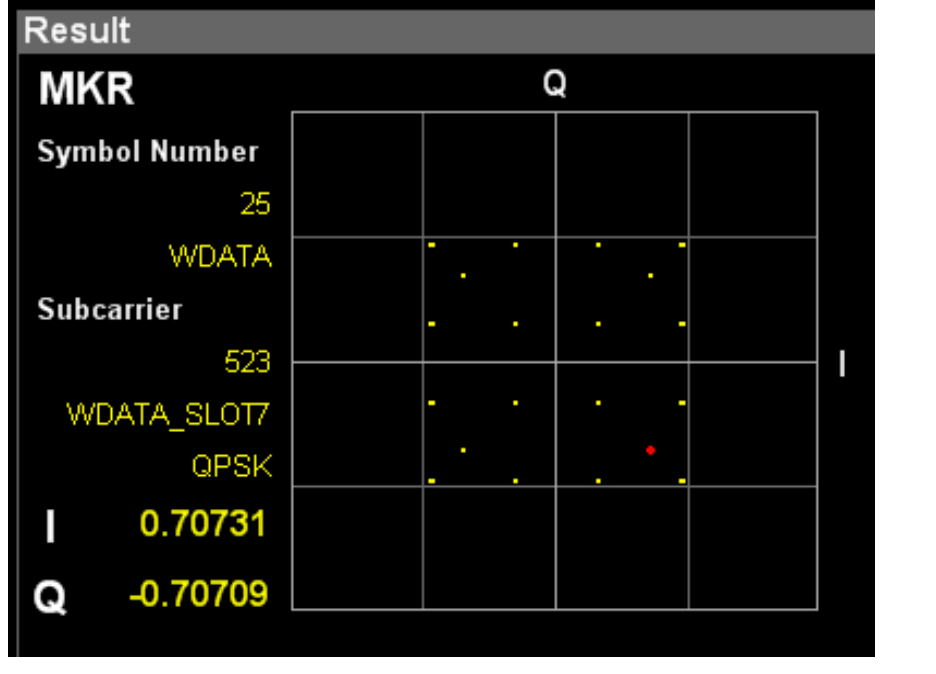

Normal

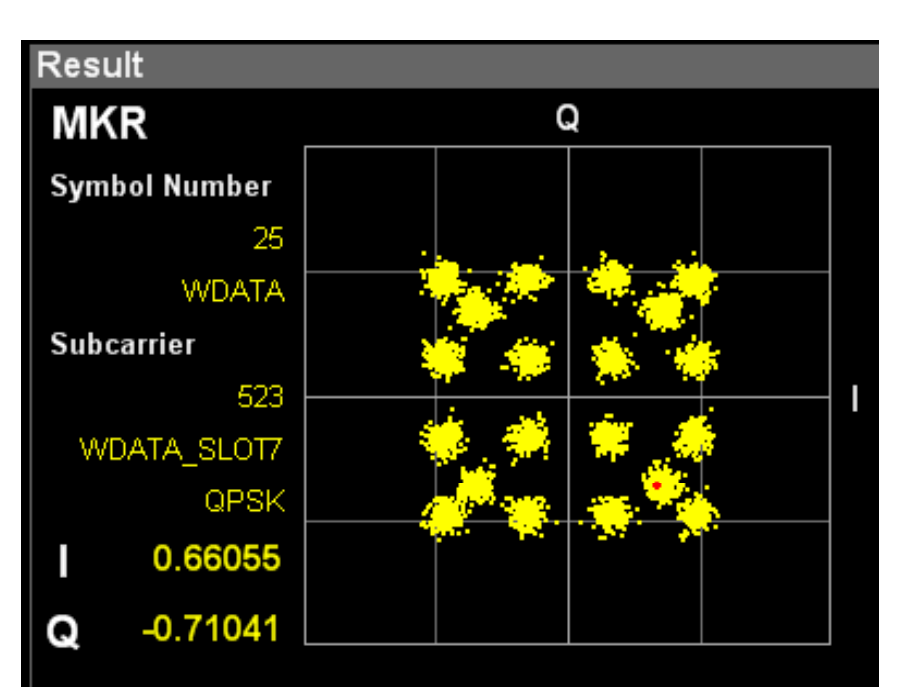

## **C/N Deterioration**

Discover What's Possible™

Slide 13

/inritsu

# [Merit 2] Using MX269036A

## Check noise in channel band! - MER vs. Subcarrier -

The noise of each Subcarrier (interference wave, etc.) hidden in the channel band can be checked.

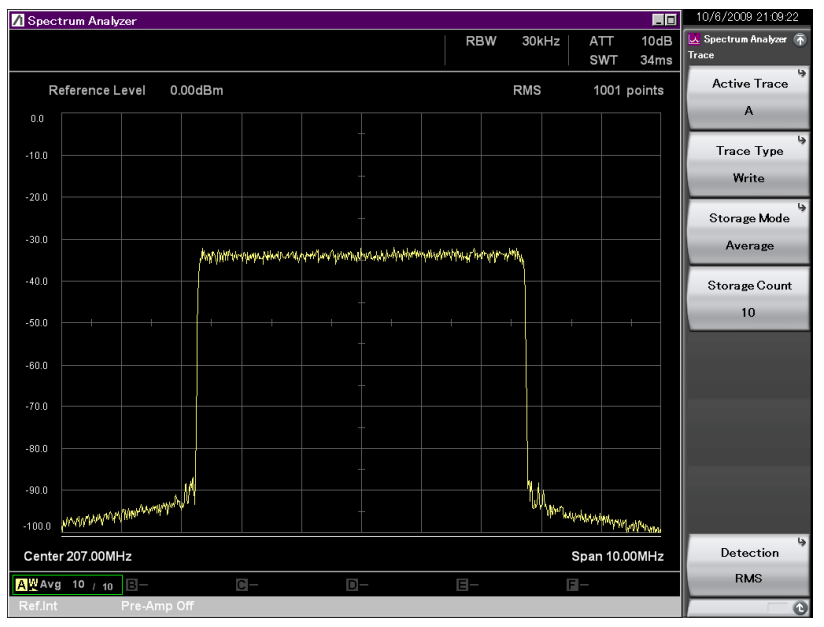

The presence of noise in the channel band cannot be checked using a spectrum display.

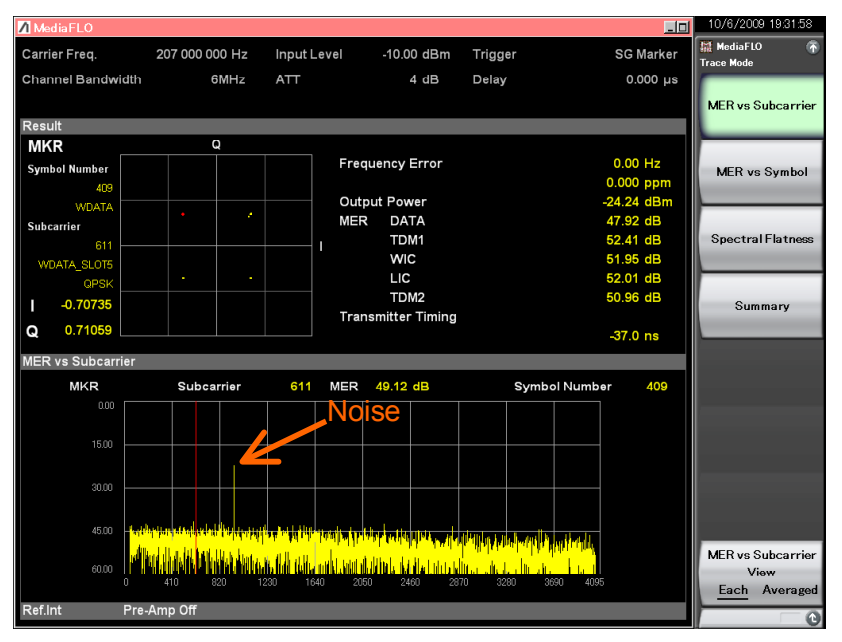

The presence of noise can be checked using MER vs. Subcarrier, because MER deteriorates at the noise part.

# This is useful for checking noise affecting the circuit as well as signal quality in the field.

Discover What's Possible™

Slide 14

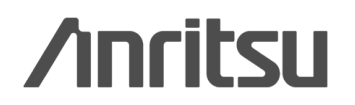

# [Merit 3] Use of MX269036A

## Check faults at specific symbols - MER vs. Symbol -

Time and partial deterioration of each symbol in one super-frame can be checked. The Constellation set by the marker in the MER vs. Symbol graph is displayed on the screen. The position and information about the subcarrier causing symbol deterioration can be checked by switching to the MER vs. Subcarrier graph.

| A Spect | rum Anal | yzer    |        |         |         |   |        |    |         |           |        | 10/11/2009 19:21:39                       |
|---------|----------|---------|--------|---------|---------|---|--------|----|---------|-----------|--------|-------------------------------------------|
|         |          |         |        |         |         |   | R      | ЗW | 3MHz    | ATT       | 10dB   | 💆 Spectrum Analyzer 🚡<br>Span             |
| R       | eference | Level 0 | .00dBm |         |         |   |        |    | RMS     | 1001      | points | Span                                      |
| 0.0     |          |         |        |         |         |   |        |    |         |           |        | 0Hz                                       |
|         |          |         |        |         |         |   | Span = |    |         |           |        |                                           |
| -10.0   |          |         |        |         |         |   | 0      | Hz |         |           |        | Full Span                                 |
| -20.0   |          |         |        |         |         |   |        |    |         |           |        |                                           |
| -30.0   |          |         |        |         |         |   |        |    |         |           |        | Zero Span                                 |
| -40.0   |          |         |        |         |         |   |        |    |         |           |        |                                           |
| -50.0   |          |         |        |         |         |   |        |    |         |           |        |                                           |
| -60.0   |          |         |        |         |         |   |        |    |         |           |        |                                           |
| -70.0   |          |         |        |         |         |   |        |    |         |           |        | Couple                                    |
| -80.0   |          |         |        |         |         |   |        |    |         |           |        | Time/Frequency<br>Domain<br><u>On</u> Off |
| -90.0   |          |         |        |         |         |   |        |    |         |           |        |                                           |
| -100.0  |          |         |        |         |         |   |        |    |         |           |        |                                           |
| Delay   | 0s       |         |        | Time Sp | an 1.0s |   |        |    | Freq. 2 | 207.000 0 | 00MHz  | Frequency Band <sup>b</sup><br>Mode       |
| AW off  |          | В-      | 05     | C -     | D       | _ | 3-     |    | [       | -         |        | Normal                                    |
| Ref.Int |          | Pre-Amp |        |         |         |   |        |    |         |           |        | G                                         |

The presence of noise cannot be checked using a spectrum analyzer time domain display (0 spans).

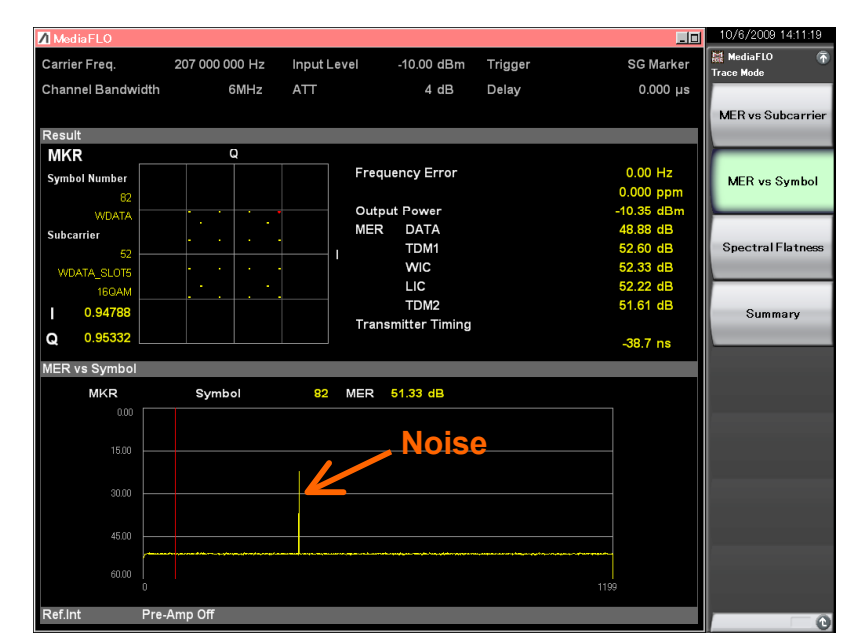

The presence of the noise can be checked using MER vs. Symbol, because MER deteriorates at the noise part.

# This is useful for checking errors at specific symbols and noise affecting the circuit.

Discover What's Possible™

Slide 15

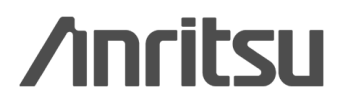

## [Merit 4] Built-in Vector Signal Generator (Option) - Best solution for gap filler and parts tests-

The Vector Signal Generator option can be installed in the MS269xA. The MS269xA is the ideal solution for evaluation using both standard signal sources and a spectrum analyzer.

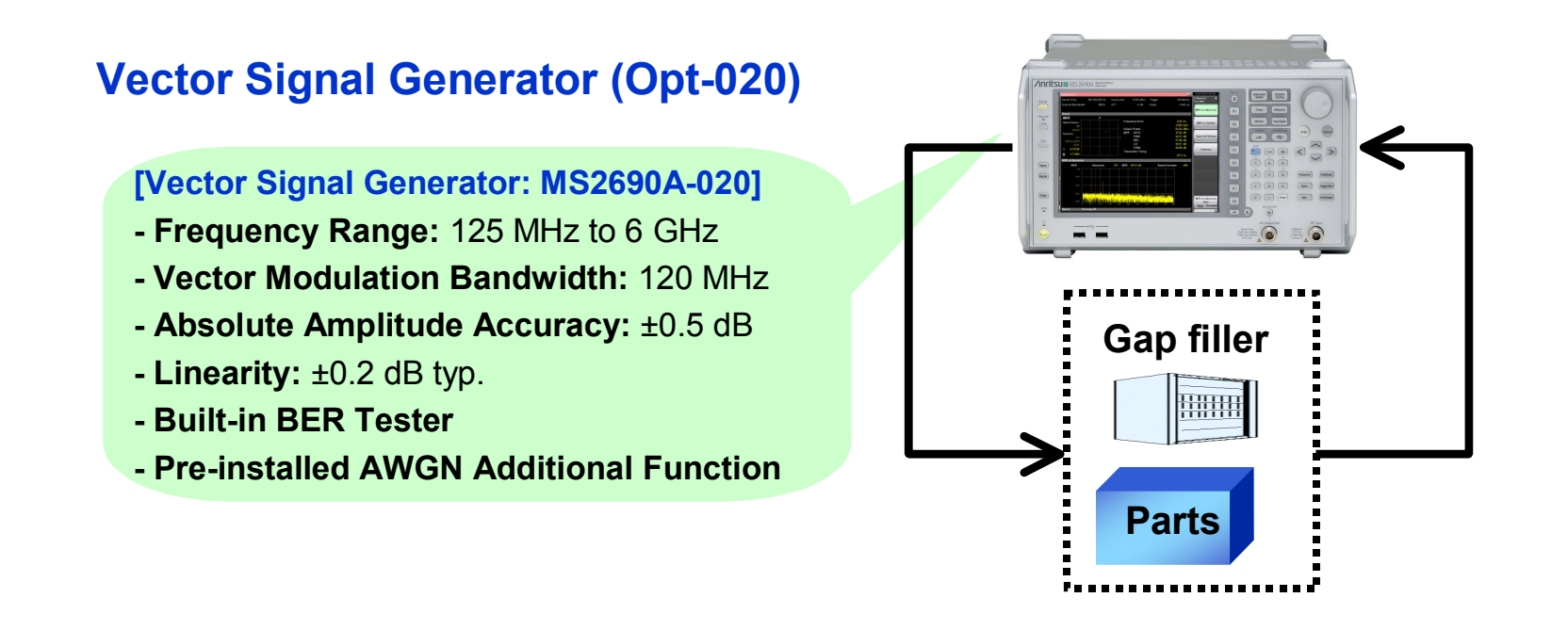

The MS269xA-020 generates some waveform patterns using IQ data (IQ samples\*) offered at the FLO Forum web site, and outputs some MediaFLO signals.

\*Offered by FLO Forum to members at http://www.floforum.org/

Slide 16

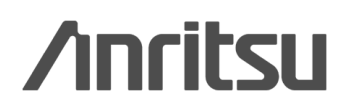

# [Merit 5] MX269036A and FLO MER GUI - Correlation with FLO Forum MER GUI -

The MS269xA has a 31.25-MHz band FFT analyzer as standard. It can be used in with the FLO MER GUI offered at the FLO Forum web site.

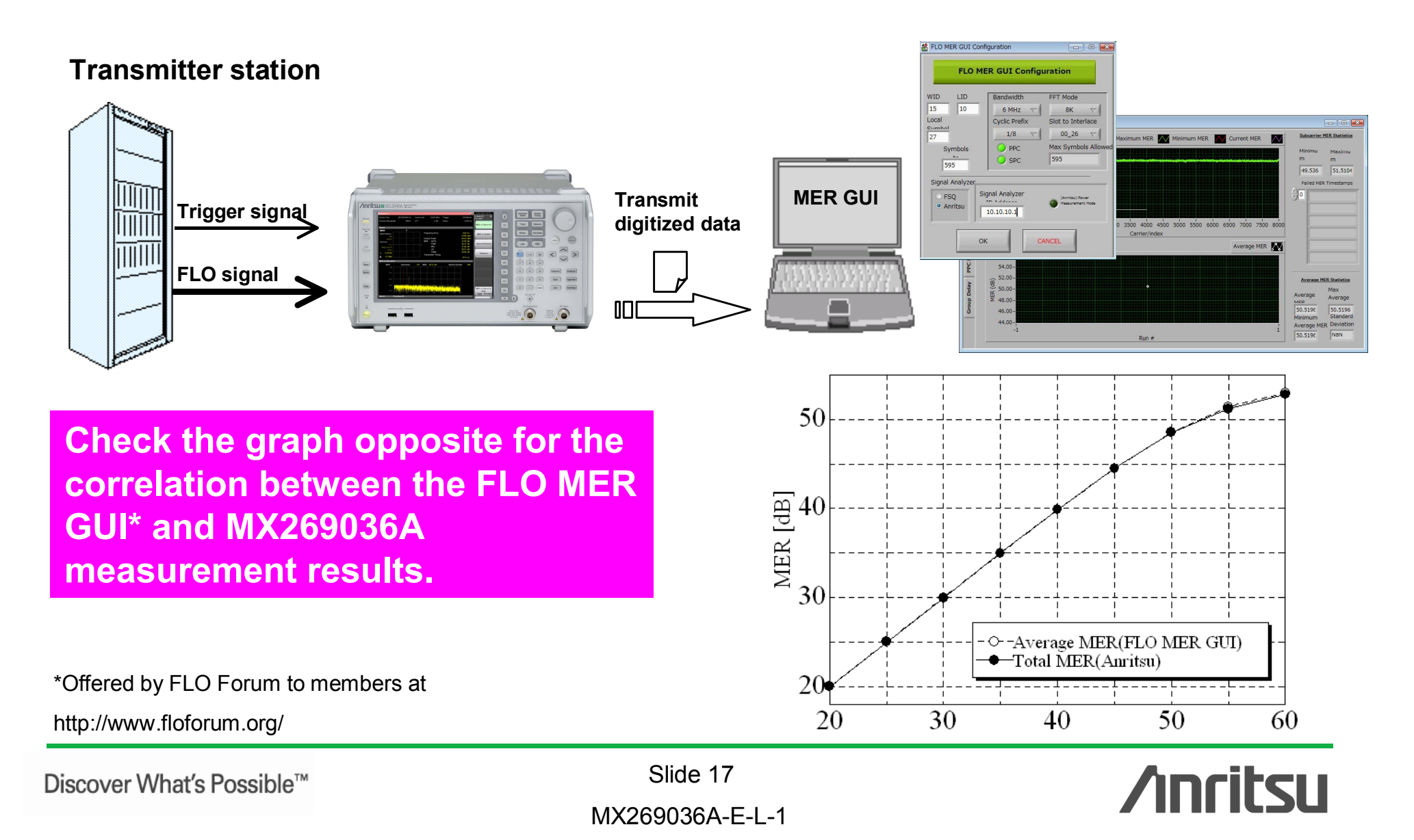

# [Merit 6] Standard Built-in Signal Analyzer Function

- Remote troubleshooting using same captured data -

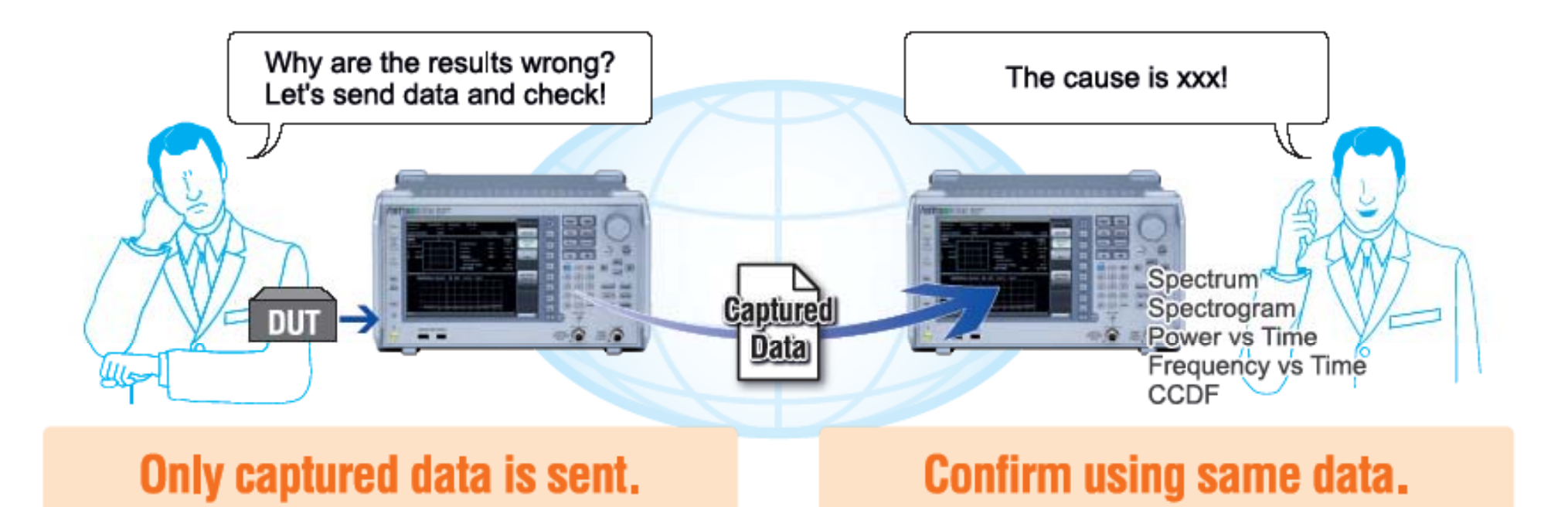

The signal analyzer function can capture and save the RF signal to an internal or external hard disk, so the spectrum can be recreated and confirmed by reading the saved data at other remote R&D and manufacturing plants. In addition, data saved at product shipment can be read and re-verified if a post-shipment problem occurs.

Discover What's Possible™

Slide 18 MX269036A-E-L-1

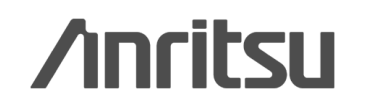

# **Ordering Information**

| Model/Order No. | Name                                                                       |
|-----------------|----------------------------------------------------------------------------|
|                 | Main Frame                                                                 |
| MS2690A         | Signal Analyzer (50 Hz to 6.0 GHz)                                         |
| MS2691A         | Signal Analyzer (50 Hz to 13.5 GHz)                                        |
| MS2692A         | Signal Analyzer (50 Hz to 26.5 GHz)                                        |
|                 | Software Options                                                           |
| MX269036A       | Measurement Software for MediaFLO (CD-ROM, License and Instruction manual) |
|                 | Optional Accessories                                                       |
| W3313AE         | MX269036A Measurement Software for MediaFLO                                |
|                 | Operation Manual (Operation, Printed Version)                              |
| W3314AE         | MX269036A Measurement Software for MediaFLO                                |
|                 | Operation Manual (Remote, Printed Version)                                 |

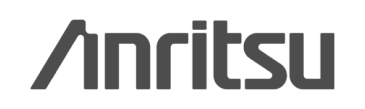

## Note

Slide 20

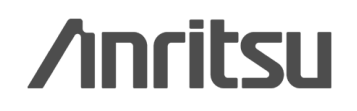

# /incitsu

### Anritsu Corporation

5-1-1 Onna, Atsugi-shi, Kanagawa, 243-8555 Japan Phone: +81-46-223-1111 Fax: +81-46-296-1238

### • U.S.A.

Anritsu Company 1155 East Collins Blvd., Suite 100, Richardson, TX 75081, U.S.A. Toll Free: 1-800-267-4878 Phone: +1-972-644-1777 Fax: +1-972-671-1877

 Canada Anritsu Electronics Ltd. 700 Silver Seven Road, Suite 120, Kanata, Ontario K2V 1C3, Canada Phone: +1-613-591-2003 Fax: +1-613-591-1006

### Brazil

Anritsu Eletrônica Ltda. Praca Amadeu Amaral, 27 - 1 Andar 01327-010-Paraiso-São Paulo-Brazil Phone: +55-11-3283-2511 Fax: +55-11-3288-6940

### Mexico

Anritsu Company, S.A. de C.V. Av. Ejército Nacional No. 579 Piso 9, Col. Granada 11520 México, D.F., México Phone: +52-55-1101-2370 Fax: +52-55-5254-3147

### • U.K.

Anritsu EMEA Ltd. 200 Capability Green, Luton, Bedfordshire, LU1 3LU, U.K. Phone: +44-1582-433200 Fax: +44-1582-731303

### • France

Anritsu S.A. 16/18 avenue du Québec-SILIC 720 91961 COURTABOEUF CEDEX, France Phone: +33-1-60-92-15-50 Fax: +33-1-64-46-10-65

### Germany

Anritsu GmbH Nemetschek Haus, Konrad-Zuse-Platz 1 81829 München, Germany Phone: +49-89-442308-0 Fax: +49-89-442308-55

### Italy

Anritsu S.p.A. Via Elio Vittorini 129, 00144 Roma, Italy Phone: +39-6-509-9711 Fax: +39-6-502-2425

#### Sweden Anritsu AB

Borgafjordsgatan 13, 164 40 KISTA, Sweden Phone: +46-8-534-707-00 Fax: +46-8-534-707-30

### • Finland Anritsu AB Teknobulevardi 3-5, FI-01530 VANTAA, Finland

Phone: +358-20-741-8100 Fax: +358-20-741-8111

### Denmark Anritsu A/S

Kirkebjerg Allé 90, DK-2605 Brøndby, Denmark Phone: +45-72112200 Fax: +45-72112210

#### Russia Anritsu EMEA Ltd. **Representation Office in Russia** Tverskava str. 16/2, bld. 1, 7th floor. Russia, 125009, Moscow

Phone: +7-495-363-1694 Fax: +7-495-935-8962

#### United Arab Emirates Anritsu EMEA Ltd. **Dubai Liaison Office**

P O Box 500413 - Dubai Internet City Al Thuraya Building, Tower 1, Suit 701, 7th Floor Dubai, United Arab Emirates Phone: +971-4-3670352 Fax: +971-4-3688460

### Singapore

Anritsu Pte. Ltd. 60 Alexandra Terrace, #02-08, The Comtech (Lobby A) Singapore 118502 Phone: +65-6282-2400 Fax: +65-6282-2533

### Specifications are subject to change without notice.

India

Anritsu Pte. Ltd. India Branch Office 3rd Floor, Shri Lakshminarayan Niwas, #2726, 80 ft Road, HAL 3rd Stage, Bangalore - 560 075, India Phone: +91-80-4058-1300 Fax: +91-80-4058-1301

### • P.R. China (Hong Kong)

Anritsu Company Ltd. Units 4 & 5, 28th Floor, Greenfield Tower, Concordia Plaza, No. 1 Science Museum Road, Tsim Sha Tsui East, Kowloon, Hong Kong Phone: +852-2301-4980 Fax: +852-2301-3545

### • P.R. China (Beijing) Anritsu Company Ltd.

**Beijing Representative Office** Room 2008, Beijing Fortune Building, No. 5, Dong-San-Huan Bei Road, Chao-Yang District, Beijing 100004, P.R. China Phone: +86-10-6590-9230 Fax: +86-10-6590-9235

Korea

### Anritsu Corporation, Ltd. 8F Hyunjuk Building, 832-41, Yeoksam Dong, Kangnam-ku, Seoul, 135-080, Korea Phone: +82-2-553-6603 Fax: +82-2-553-6604

Australia

Anritsu Pty. Ltd. Unit 21/270 Ferntree Gully Road, Notting Hill, Victoria 3168, Australia Phone: +61-3-9558-8177 Fax: +61-3-9558-8255

### Taiwan

Anritsu Company Inc. 7F, No. 316, Sec. 1, Neihu Rd., Taipei 114, Taiwan Phone: +886-2-8751-1816 Fax: +886-2-8751-1817

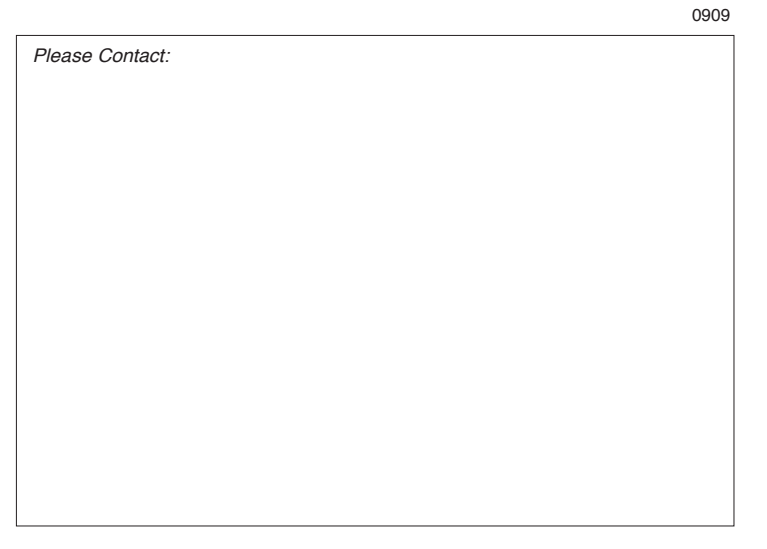